### WELCOME TO LEGENDS- 4-TYROS

This USB stick contains 2 banks of superb and familiar Instrumental registrations x 4 additional sets of sounds which you can select with the ONE TOUCH SETTING BUTTONS. (OTS) Making a total of 80 instant registrations !

To compliment these fine registrations is a rhythm style for each , complete with left hand accompaniment. There are also some phrases within the **MULTI PADS** which match the left hand chords you play such as the new Magic Harp. All this <u>Without the need for the optional</u> <u>memory board as NO samples are required.</u>

## To load the USB please follow these Steps:

1. With Your Tyros already switched on, Insert the USB stick into the Tyros. On the screen may read for a moment [ **Device is connected** ]

2. Press Button [ J ] (BOTTOM RIGHT HAND SIDE OF SCREEN) to enter the registration bank page. The screen may read for a moment [ Updating information ]

3. Use [TAB] buttons on top right of screen to select USB page

## 4. Press Button [ E ] (BOTTOM LEFT HAND SIDE OF SCREEN) to select and initiate [ LEGENDS PAGE 1 or PAGE 2 for the rest ]

# 5. Press the [ EDIT ] button ( NUMBER 8 ♣ ARROW BUTTON UNDERNEATH RIGHT HAND SIDE OF SCREEN FOR TYROS 4 , OR NUMBER 7 FOR TYROS 5 )

6. Displayed in the screen should now appear a choice of 8 registrations. You can select them in two ways:

a) By means of the buttons A-J (LOCATED EITHER SIDE OF THE SCREEN)
b) By selecting the (1-8 REGISTRATION MEMORY BUTTONS)
Remember you also have more sound variations by selecting any of the 4 one touch setting buttons (LOCATED ABOVE THE REGISTRATION MEMORY BUTTONS)

### TIP : By using the FREEZE button you can change the registration buttons 1-8 while keeping the same rhythm style during playing. To do this, make sure your have the style ticked in the FREEZE GROUP SELECTOR for information on how to do this please refer to your Yamaha user manual.

Please note that the sounds and left hand accompaniments have been set for those who play full left hand chords. If you wish to change the left hand mode to [SINGLE FINGER CHORD] please refer to your Tyros 4 or 5 User manual.

Designing LEGENDS 4 TYROS has given us a mixture of immense challenge and fun. We hope you enjoy playing as much as we did creating this software.

If there are any problems please don't hesitate to call me. Many thanks from Jason.

Organaut@hotmail.co.uk10273 601403 Home07526 909677 MobileAddress:Flat 1. 10A Bristol Gate, Brighton, East Sussex.BN2 5BD

### TROUBLE SHOOTING GUIDE A list of common issues and how to remedy them

1After inserting the USB stick and pressing button' J' my previous set of sounds still appear on the screen and not the new registrations and/or my last set of sounds and styles still sound. **Remedy** 

a.Are you still on Hard drive page? Make sure you have used the tab buttons to move along to the USB section

b.Have you been using the freeze button and left it on? Make sure the freeze button is off And select a Yesteryear 1-8 registration again.

c.Have you any 3rd party USB sticks in the rear USB port of the instrument? This can affect the style section of this software from operating normally. Remove any other USB sticks from the back of the instrument while using this software for best results if this software seems to operate abnormally.

2. While viewing the registration page on the screen, if one tries to select one of the other folders other than Legends P1 and P2, these folders appear empty.

### **Remedy**

Voice and other data cannot be accessed via the registration page. This is a normal function of the instrument. If you wish to access the contents of folders other than registrations, you must do this from the relative sections. For example. If you wish to access one of the voice tone folders you need to use the Right 1, 2,3 or Left buttons or corresponding buttons on the screen to do this. (This procedure is not necessary in order to use the 80 Legends registrations as they have already been made for you but if you feel confident enough and want to build your own registrations then the information in this paragraph maybe helpful. However we strongly recommend you make a backup of this software on your computer beforehand.)

Please note that the sounds and left hand accompaniments have been set for those who play full left hand chords. If you wish to change the left hand mode to [SINGLE FINGER CHORD] please refer to your Tyros 4 or 5 User manual.

Designing LEGENDS 4 TYROS has given us a mixture of immense challenge and fun. We hope you enjoy playing as much as we did creating this software.

If there are any problems please don't hesitate to call me. Many thanks from Jason.